# **HOW TO** BUY (MINT) A MASHABAS NFT

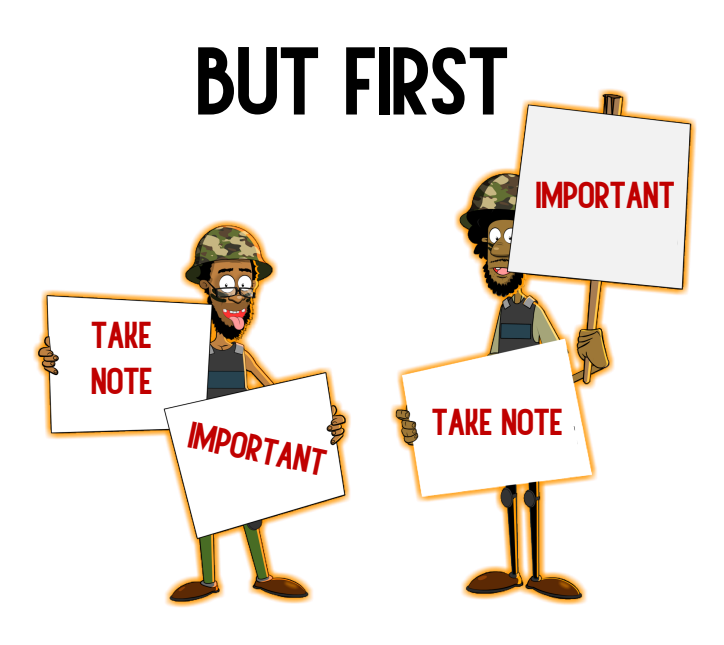

### **IMPORTANT TO NOTE:**

WE DO NOT RECOMMEND OR HAVE ANY AFFILIATION WITH THE CRYPTO EXCHANGES OR CRYPTO WALLETS MENTIONED IN THIS GUIDE.

THIS GUIDE, WHILST IT'S NOT COMPREHENSIVE, CAN BE USEFUL FOR THOSE STARTING OUT. THERE ARE OTHER CRYPTO EXCHANGES AVAILABLE AND WE ENCOURAGE YOU TO FIND AND USE ONE THAT YOU ARE CONFORMABLE WITH. IN THIS GUIDE, WE HAVE USED LUNO AND METAMASK.

ULTIMATELY, IT IS YOUR RESPONSIBILITY TO DO YOUR OWN HOMEWORK ON THE DIFFERENT OPTIONS AVAILABLE.

THE SCREENSHOTS USED ARE BASED ON THE DESIGN AND LAYOUT TAKEN AT A POINT IN TIME. AS SUCH, THE LAYOUT MAY HAVE BEEN CHANGED BY THE SERVICE PROVIDER, SUBSEQUENTLY TO THE PUBLISHING OF THIS GUIDE.

WE ENCOURAGE YOU TO READ THE INSTALLATION GUIDES AND THE TACS OF THE RESPECTIVE CRYPTO EXCHANGES AND WALLETS BEFORE INSTALLING AND USING THEM.

AND MOST IMPORTANTLY - YOU NEVER SHARE ANY OF YOUR PASSWORDS OR LEAVE THEM LYING AROUND. PASSWORDS ARE YOUR RESPONSIBILITY TO KEEP SAFE AND WE TAKE NO RESPONSIBILITY FOR ANY LOSSES INCURRED SHOULD YOU FORGET, LOOSE, MISPLACE YOUR PASSWORD.

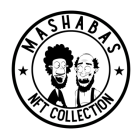

### THE BASICS

IN ORDER TO MINT AN NFT YOU CAN DO THIS EITHER WITH YOUR CREDIT CARD (ONLY AVAILABLE IN SOME COUNTRIES, LOCAL REGULATIONS PROHIBITING) OR THROUGH THE USE OF A CRYPTO WALLET (MOST COMMON).

IF YOU DO NOT HAVE A CRYPTO ACCOUNT OR WALLET THEN YOU WILL NEED TO FOLLOW THESE STEPS:

### STEP 1

OPEN A CRYPTO ACCOUNT ON A CRYPTO EXCHANGE (LIKE LUNO, COINBASE, BINANCE, ETC DEPENDING ON YOUR COUNTRY).

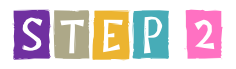

DEPOSIT MONEY INTO THE CRYPTO ACCOUNT VIA YOUR BANK.

### STEP 3

ONCE YOUR MONEY REFLECTS IN YOUR CRYPTO ACCOUNT, THEN BUY ETH (CRYPTO CURRENCY) ON THE CRYPTO EXCHANGE (THIS IS THE SAME PRINCIPLE AS CONVERTING RANDS INTO DOLLARS OR OTHER CURRENCY)

### STEP 4

YOU THEN NEED TO CREATE A CRYPTO WALLET (THIS IS WHERE YOU CAN ALSO KEEP CRYPTO AND YOUR NFT) (COMMON ETHERIUM WALLET IS META MASK BUT YOU CAN USE OTHERS).

### STEP 5

TRANSFER ETH FROM YOUR CRYPTO EXCHANGE TO YOUR METAMASK WALLET, AND FINALLY,

### STEP 6

BUY (KNOWN AS MINTING) YOUR MASHABAS NFT WHICH IS THEN HELD IN YOUR METAMASK WALLET.

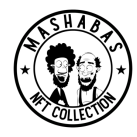

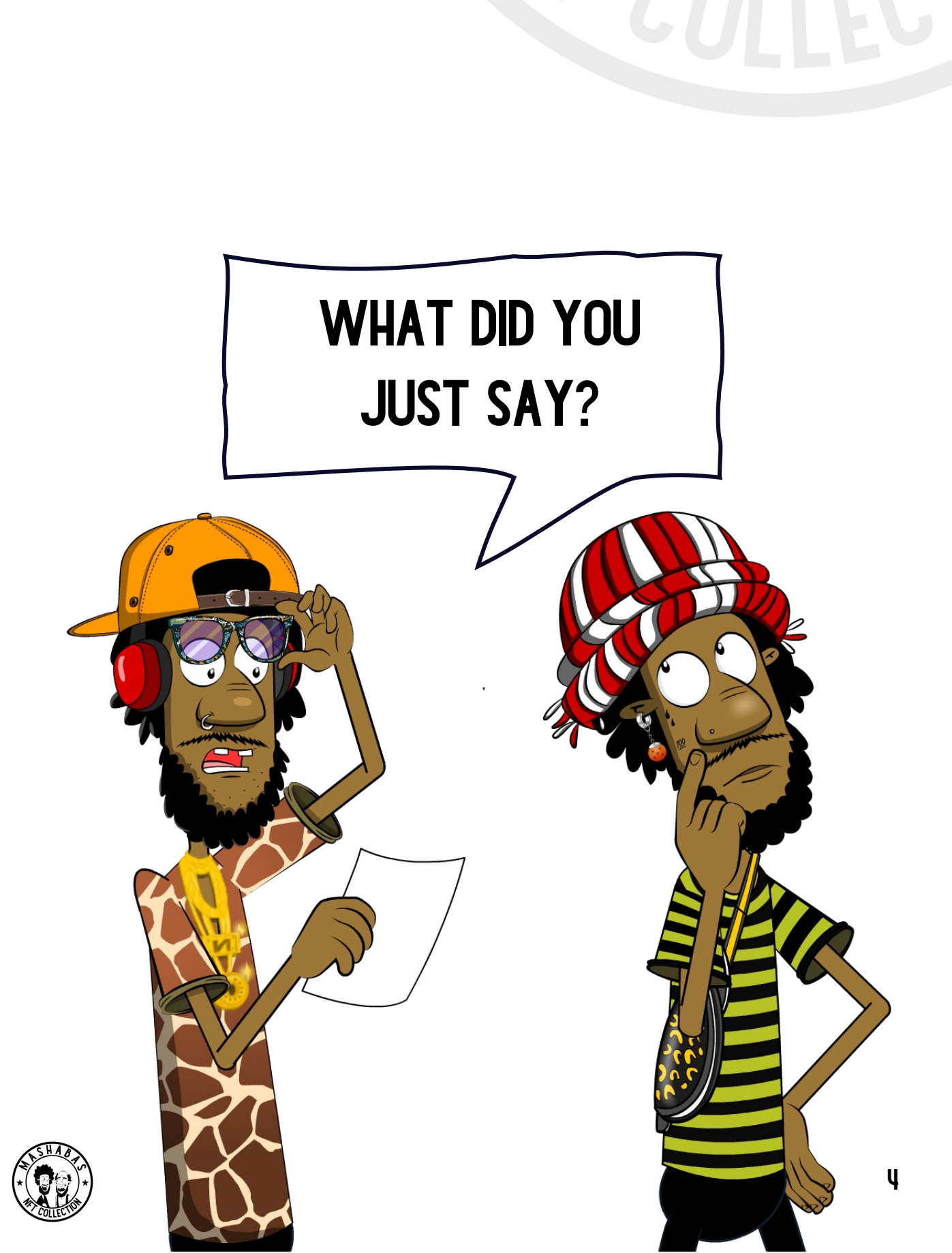

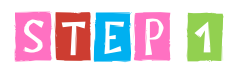

OPEN A CRYPTO ACCOUNT ON A CRYPTO EXCHANGE (LIKE LUNO, COINBASE, BINANCE, ETC).

WE HAVE CHOSEN TO SHOW YOU HOW TO SIGN UP FOR LUNO WHICH MY BE EASIER FOR SOUTH AFRICANS, HOWEVER AS INDICATED, BINANCE AND OTHERS, ALSO OFFER SIMILAR SERVICES.

### **1.1 GO TO LUNO (CRYPTO EXCHANGE) TO SIGN UP FOR AN ACCOUNT**

Go to www.Luno.com. Select sign-up to get started on creating an account

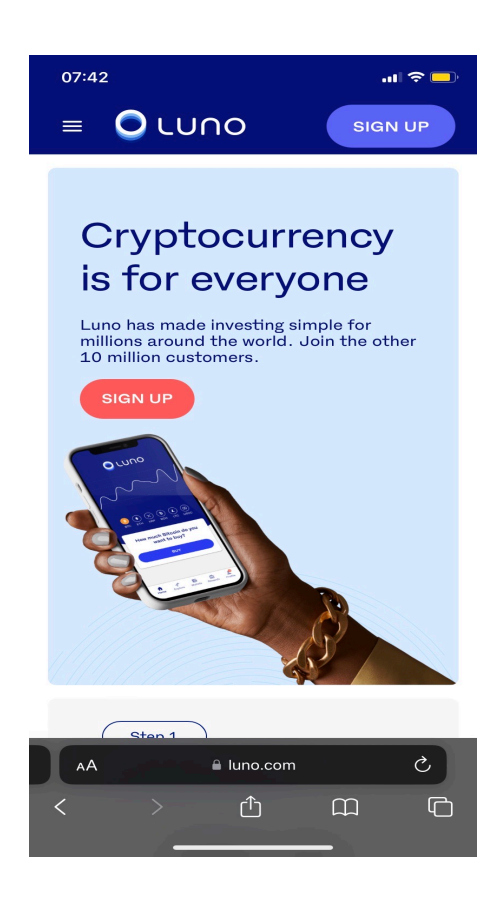

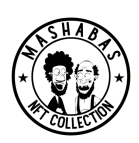

### **1.2 ENTER YOUR EMAIL AND CREATE A PASSWORD AND SELECT LET'S GO**

| 07:43                                                      | 07:42I २ =)<br>= OLUNO SIGN UP                                                                                                    |
|------------------------------------------------------------|----------------------------------------------------------------------------------------------------|
|                                                            | Create account<br>Already joined? Sign in                                                                                                    |
| Sign in with your email                                    | Email                                                                                                    |
| Email                                                      | Password  With a start of the latest owner tips and promote  Was the latest owner tips and promote  Was the latest owner tips and promote                                 |
| NEXT<br>HAVING TROUBLE                                     | Viant the latest news, ups and promosi                                                                                                    |
| or sign in with your social account<br>Continue With Apple | Reset reCAPTCHA                                                                                                    |
| G Continue With Google                                     | By signing up I confirm I accept the <u>terms of use</u> , and<br>consent to the processing of my personal and biometric<br>data as stated in the <u>privacy policy</u> . |
| AA # luno.com C<br>< > ①                                   | ∧A         ê luno.com         C           <         >         ①         □                                                                                                 |

1.3 LUNO WILL SEND A CONFIRMATION EMAIL WHICH WILL PROVIDE YOU WITH A LINK YOU NEED TO CONFIRM IN ORDER TO FINALISE AND CREATE YOUR ACCOUNT.

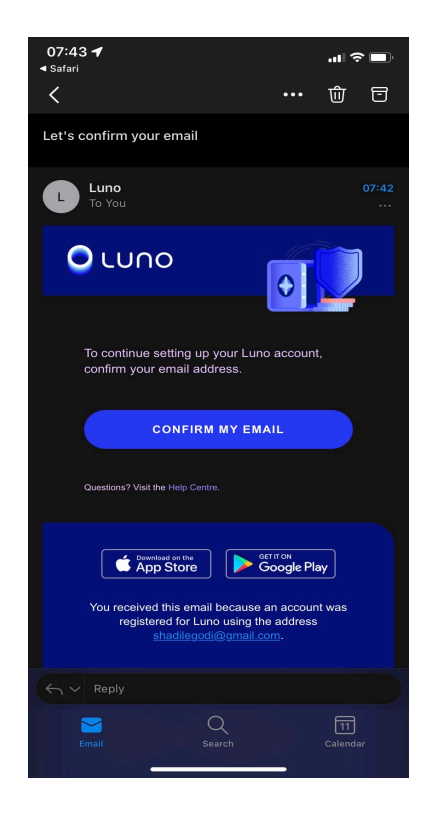

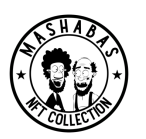

1.4 AFTER CONFIRMING YOUR EMAIL, YOU WILL BE ABLE TO SIGN IN. UPON SIGNING IN, A 4 DIGIT CODE WILL BE SENT TO YOUR EMAIL, WHICH YOU WILL NEED TO ENTER THE WEBSITE. A NEW CODE WILL BE EMAILED EACH TIME YOU WANT TO LOG IN.

| 07:43<br>d Outlook | at 🗢 🔳                | 0<br>◄ 0± | 7:45<br>tiook<br>≡ <b>○</b> LUC | 10 (                                     | 내 주 🗩<br>SIGN UP  |
|--------------------|-----------------------|-----------|---------------------------------|------------------------------------------|-------------------|
| e Password         | /hat's your password? |           | l                               |                                          |                   |
| I                  | Ø                     |           | Che                             | ck your mai                              | r                 |
|                    |                       |           | Use the 4-<br>shadilegodi       | digit code we s<br>@ <b>gmail.com</b> to | ent to<br>sign in |
|                    | NEXT                  |           |                                 |                                          |                   |
|                    | FORGOT PASSWORD       |           | NOT DE                          |                                          |                   |
|                    |                       |           | NOT RE                          | CEIVING EM                               |                   |
|                    | Done                  |           |                                 |                                          |                   |
|                    |                       |           | AA                              | luno.com                                 | C                 |
|                    |                       | <         | >                               | <u>ث</u>                                 |                   |

### **1.5 YOU WILL BE ASKED FOR YOUR MOBILE NUMBER.**

| 07:45             | al 🗢 🖿                         |
|-------------------|--------------------------------|
|                   | <b>P</b>                       |
| What's            | your mobile number?            |
| We'll use th      | is to send you security alerts |
| +27 •             | Mobile number                  |
|                   |                                |
|                   | NEXT                           |
| ← васк            | 0                              |
|                   |                                |
|                   |                                |
|                   |                                |
|                   |                                |
| AA                | € luno.com                     |
| <b>A</b> A<br>< > | e luno.com C                   |

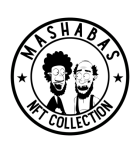

**1.6 A 4 DIGIT CODE WILL BE SENT TO YOUR MOBILE NUMBER FOR CONFIRMATION.** 

| 07:45      |                        | al 🗢 🔳 |
|------------|------------------------|--------|
|            | <b>P</b>               |        |
|            | Check your SMS         |        |
| Use the 4- | -digit code we sent to | er     |
|            |                        |        |
|            | RESEND SMS             |        |
|            | CALL ME INSTEAD        |        |
| ← васк     |                        | ?      |
|            |                        |        |
|            |                        |        |
|            |                        |        |
| AA         | luno.com               | \$     |
| < :        | μ m                    | G      |

1.7 YOU WILL THEN BE ASKED TO SPECIFY YOUR COUNTRY OF RESIDENCE WHICH WILL BE FOLLOWED BY A REQUEST TO SUPPLY THE FOLLOWING INFORMATION: NAME, SURNAME, ID NUMBER (FOR SOUTH AFRICANS)

| 07:46                                       | an 🗢 🗩                               | 07:46                             | atl 🗟 🗖         |  |  |
|---------------------------------------------|--------------------------------------|-----------------------------------|-----------------|--|--|
|                                             |                                      | Let's set you up in South Africa  |                 |  |  |
|                                             |                                      | First name                        | 0               |  |  |
|                                             |                                      | Name as displayed on your ID      |                 |  |  |
| Where do y                                  | vou live?                            | Middle names (optional)           | 0               |  |  |
| You'll need a <b>valid addre</b><br>resider | <b>ss</b> for your country of<br>nce | Any middle names displayed on you | r ID            |  |  |
| Country of residence South Africa           | •                                    | Surname                           | 0               |  |  |
|                                             |                                      | Surname as displayed on your ID   |                 |  |  |
| NEX                                         | т                                    | Do you have a South Afric         | an ID number? 🔹 |  |  |
| ← васк                                      | 0                                    |                                   |                 |  |  |
|                                             |                                      | NEXT                              |                 |  |  |
|                                             |                                      | ← васк                            | 0               |  |  |
|                                             |                                      |                                   |                 |  |  |
| AA 🔒 luno.e                                 | com Č                                | AA 🔒 luno.c                       | om Č            |  |  |
| <u>〈 〉</u> ①                                |                                      |                                   |                 |  |  |

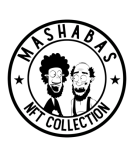

#### **1.8 YOU WILL THEN BE REQUIRED TO VERIFY THE DETAILS YOU ENTERED.**

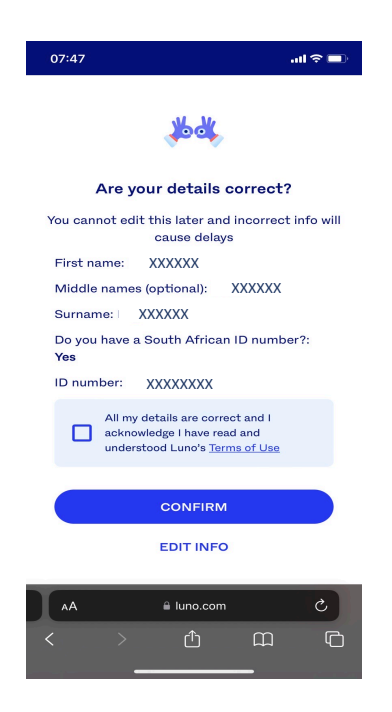

### **1.9 YOU WILL BE REQUIRED TO RATE YOUR EXPERIENCE IF YOU LIKE.**

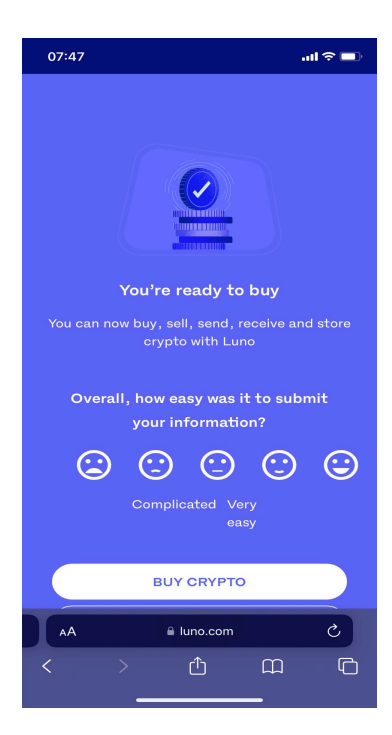

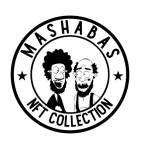

1.10 AFTER RATING YOUR EXPERIENCE, YOU WILL BE TAKEN TO THE MAIN PAGE WHERE YOU CAN START BUYING CRYPTO. CONGRADULATIONS YOU NOW HAVE A CRYPTO ACCOUNT.

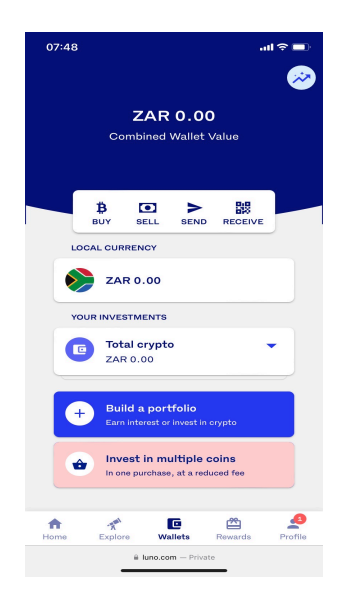

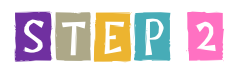

DEPOSIT MONEY INTO THE CRYPTO ACCOUNT VIA YOUR BANK.

2.1 NOW YOU NEED TO DEPOSIT MONEY INTO YOUR LUNO ACCOUNT. YOU GO TO WALLET AND CLICK ON LOCAL CURRENCY. IN THIS CASE THE ZAR 0.00

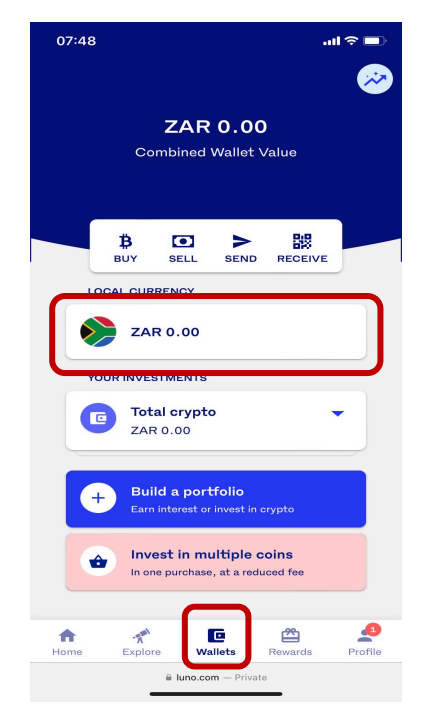

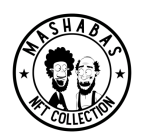

### 2.2 ONCE IN YOUR WALLET THEN CLICK ON DEPOSIT.

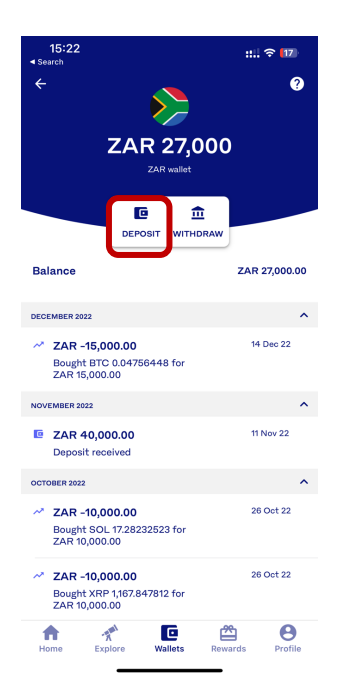

2.3 THEN IT WILL GIVE YOU TWO OPTIONS: AN INSTANT TRANSFER OR A BANK TRANFER. HERE YOU WILL CHOOSE WHICHEVER PAYMENT METHOD IS BEST FOR YOU AND WAIT UNTIL THE FUNDS REFLECT IN YOUR ACCOUNT. AS SHOWN BELOW, A DEPOSIT OF ZAR 40,000 WAS RECEIVED AND THE WALLET HAS A BALANCE OF ZAR 27,000 IN THIS CASE. FOR YOUR FIRST DEPOSIT THE AMOUNT DEPOSITED AND THE AMOUNT IN THE WALLET WILL BE THE SAME, AS YOU WILL NOT HAVE MADE ANY TRANSACTIONS YET.

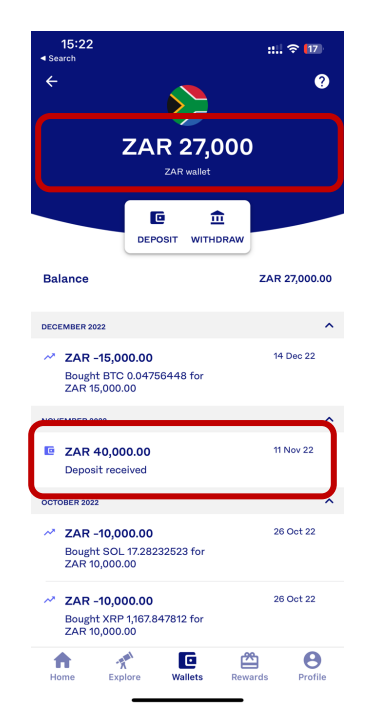

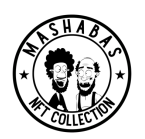

### STEP 3

ONCE YOUR MONEY REFLECTS IN YOUR CRYPTO ACCOUNT, THEN BUY ETH (CRYPTO CURRENCY) ON THE CRYPTO EXCHANGE (THIS IS THE SAME PRINCIPLE AS CONVERTING RANDS INTO DOLLARS OR OTHER CURRENCY)

### 3.1 ONCE YOUR MONEY IS IN YOUR ACCOUNT YOU ARE NOW READY TO BUY CRYPTO.

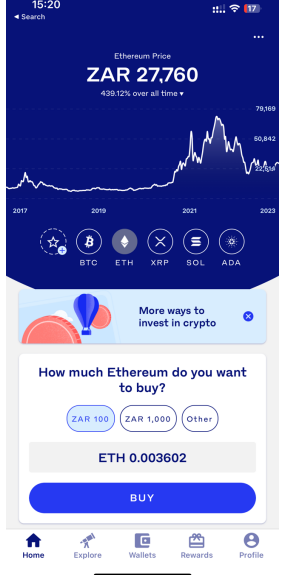

3.2 IN ORDER TO BUY, THERE ARE A FEW WAYS BUT THE EASIEST WAY IS TO CLICK ON HOME, CLICK ON THE ETH ICON, CLICK ON OTHER AND THEN ENTER THE ZAR (RAND) AMOUNT YOU WANT TO PURCHASE AND THEN

CLICK ON BUY.

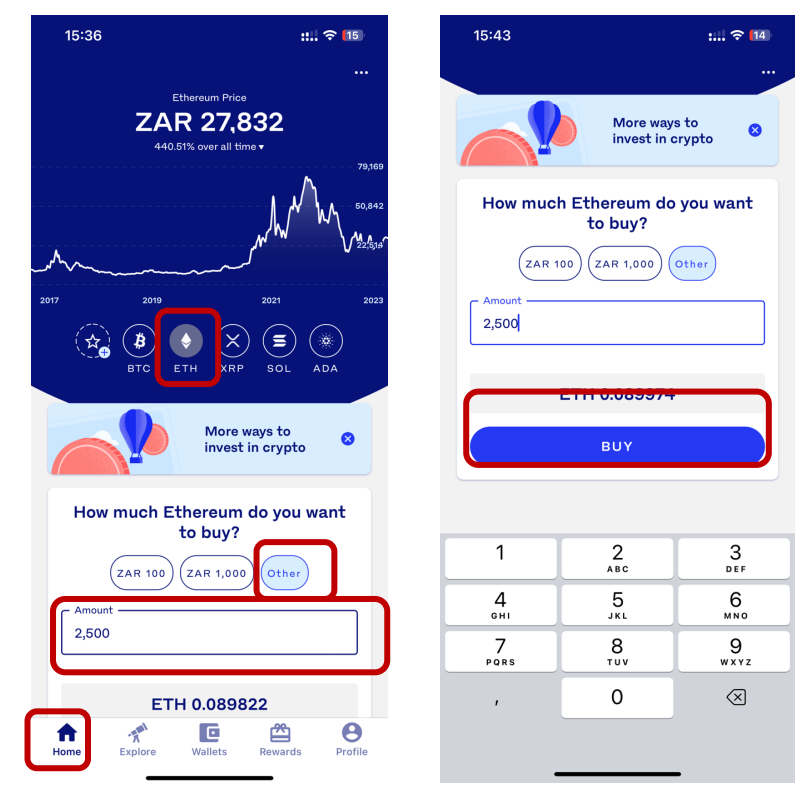

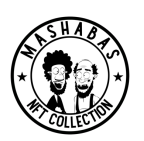

3.3 YOU WILL THEN BE ASKED IF YOU WANT TO BUY IT ONCE-OFF OR IF YOU WANT A RECURRING PURCHASE. THAT'S UP TO YOU, BUT FOR THIS EXAMPLE WE SELECTED A ONCE-OFF PAYMENT.

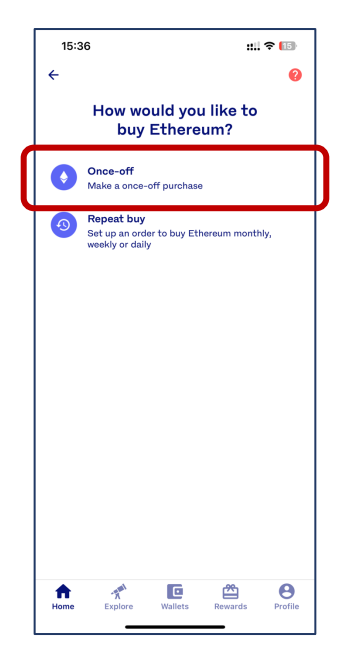

3.4 THEN IT WILL ASK YOU, HOW YOU WOULD LIKE TO PAY FOR THE PURCHASE. IN THIS EXAMPLE WE USED THE ZAR WALLET THAT WE LOADED MONEY INTO.

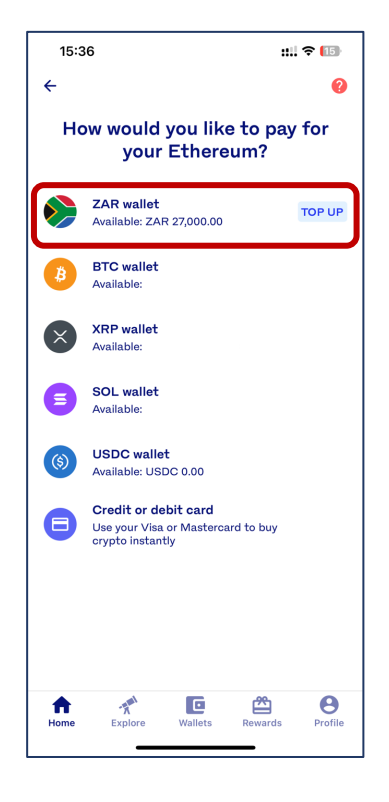

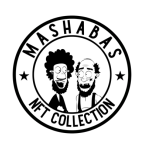

3.5 YOU WILL THEN BE ASKED TO CONFIRM THE AMOUNT AGAIN AND be PROVIDED AN OPPORTUNITY TO CHANGE THE AMOUNT YOU WANT TO PURCHASE BEFORE CONTINUING.

| 15:37      |                        | ::!! ? 🔝            |  |  |  |
|------------|------------------------|---------------------|--|--|--|
| ÷          |                        | 0                   |  |  |  |
| How much   | Ethereum d<br>to buy?  | o you want          |  |  |  |
| ZAR ¥      | Amount<br>2,500.00     | МАХ                 |  |  |  |
| Available: | allet<br>ZAR 27,000.00 |                     |  |  |  |
|            | NEXT                   |                     |  |  |  |
|            |                        |                     |  |  |  |
| 1          | 2<br>^***              | 3<br>DEF            |  |  |  |
| 4<br>©H1   | 5<br>JKL               | 6<br><sup>MN0</sup> |  |  |  |
| 7<br>Pars  | 8                      | 9<br>wxyz           |  |  |  |
| ,          | 0                      | $\otimes$           |  |  |  |
|            |                        |                     |  |  |  |

3.6 THEN LASTLY YOU WILL NEED TO CONFIRM THE SUMMARY OF THE PURCHASE YOU ARE ABOUT TO MAKE. ONCE YOU CONFIRM THE MONEY, IT WILL BE TAKEN OUT FROM THE WALLET AND YOU WILL RECEIVE ETH IN RETURN.

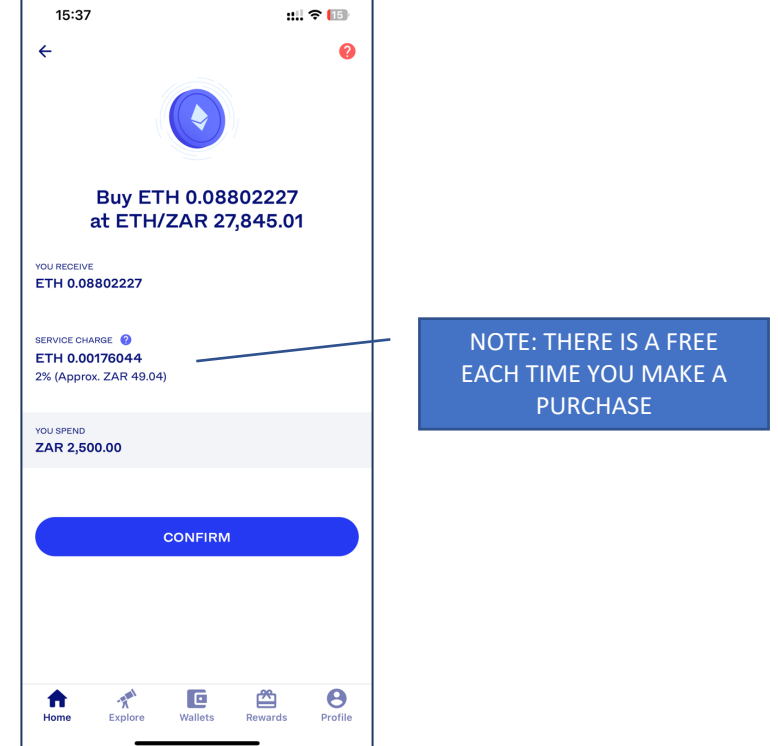

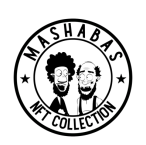

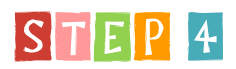

YOU THEN NEED TO CREATE A CRYPTO WALLET (THIS IS WHERE YOU CAN ALSO KEEP CRYPTO AND YOUR NFT) (COMMON ETHERIUM WALLET IS METAMASK BUT YOU CAN USE OTHERS).

#### **4.1 REGISTERING ON METAMASK**

METAMASK REQUIRES YOU TO DOWNLOAD AN APPLICATION FIRST IF USING A MOBILE DEVICE OR A PLUG-IN IF USING A WEB BROWSER LIKE CHROME. YOU WILL NOT BE ABLE TO REGISTER ON THE WEBSITE.

4.1: DOWNLOAD THE METAMASK APPLICATION ON ISTORE, GOOGLE PLAY STORE OR ON THE CHROME STORE.

4.2: WHEN YOU OPEN THE METAMASK APPLICATION. YOU WILL SEE THE FOLLOWING SCREEN. ON THE SCREEN, SELECT GET STARTED.

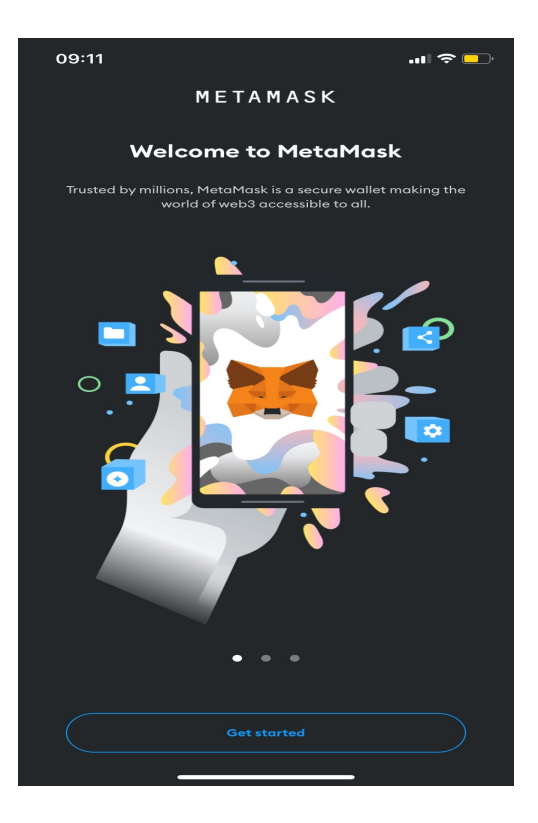

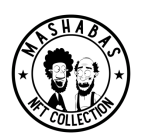

4.3 CLICK ON THE "GET STARTED" TAKES YOU TO THE WALLET SETUP PAGE SHOWN BELOW. YOU HAVE THE OPTION TO IMPORT OR CREATE A NEW WALLET. HERE, YOU WILL BE CREATE A NEW WALLET.

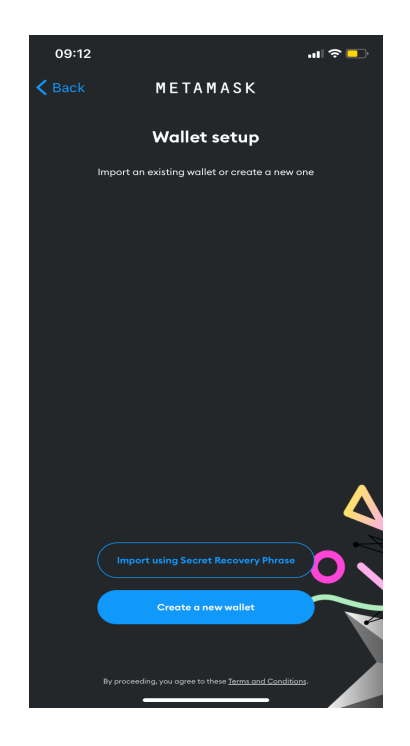

4.4 CLICK ON "CREATE NEW WALLET" YOU WILL HAVE TO EITHER ACCEPT OR DECLINE THE PRIVACY POLICY. YOU WILL ONLY PROGRESS IF YOU ACCEPT THE TERMS.

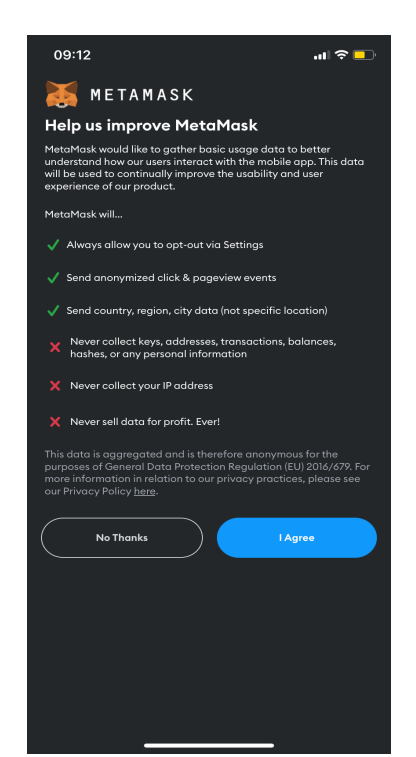

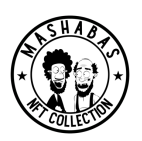

4.5 YOU WILL BE ASKED TO ENTER A PASSWORD FOR YOUR WALLET. ONCE YOU ENTER YOUR SECRET PASSWORD, YOUR WALLET WILL BE CREATED.

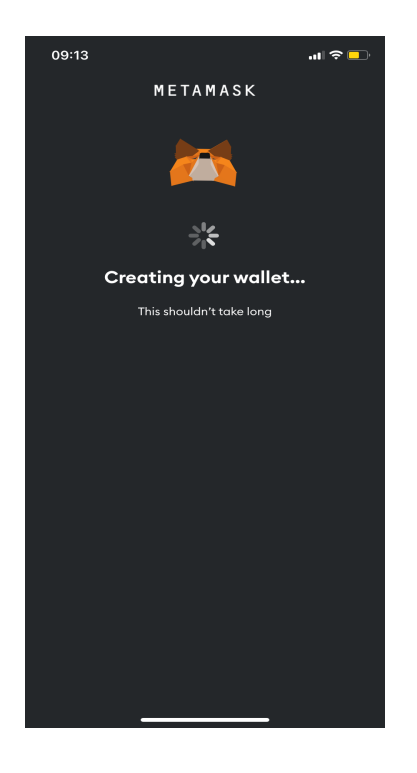

4.6 ONCE YOUR WALLET IS CREATED, YOU HAVE THE OPTION TO SECURE YOUR WALLET.

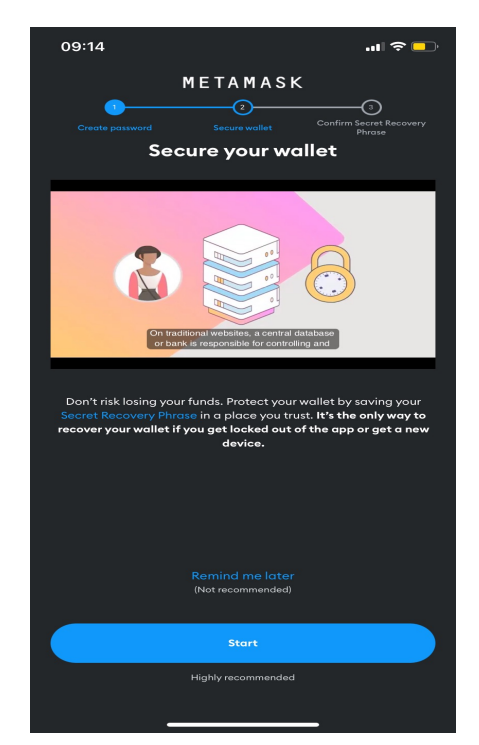

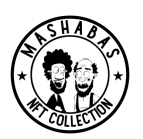

4.7 NEXT STAGE THEY WILL INFORM YOU OF A SECRET RECOVERY PHRASE WHICH CONSISTS OF 12 WORDS. YOU NEED TO WRITE THIS DOWN AND KEEP IT SAFE.

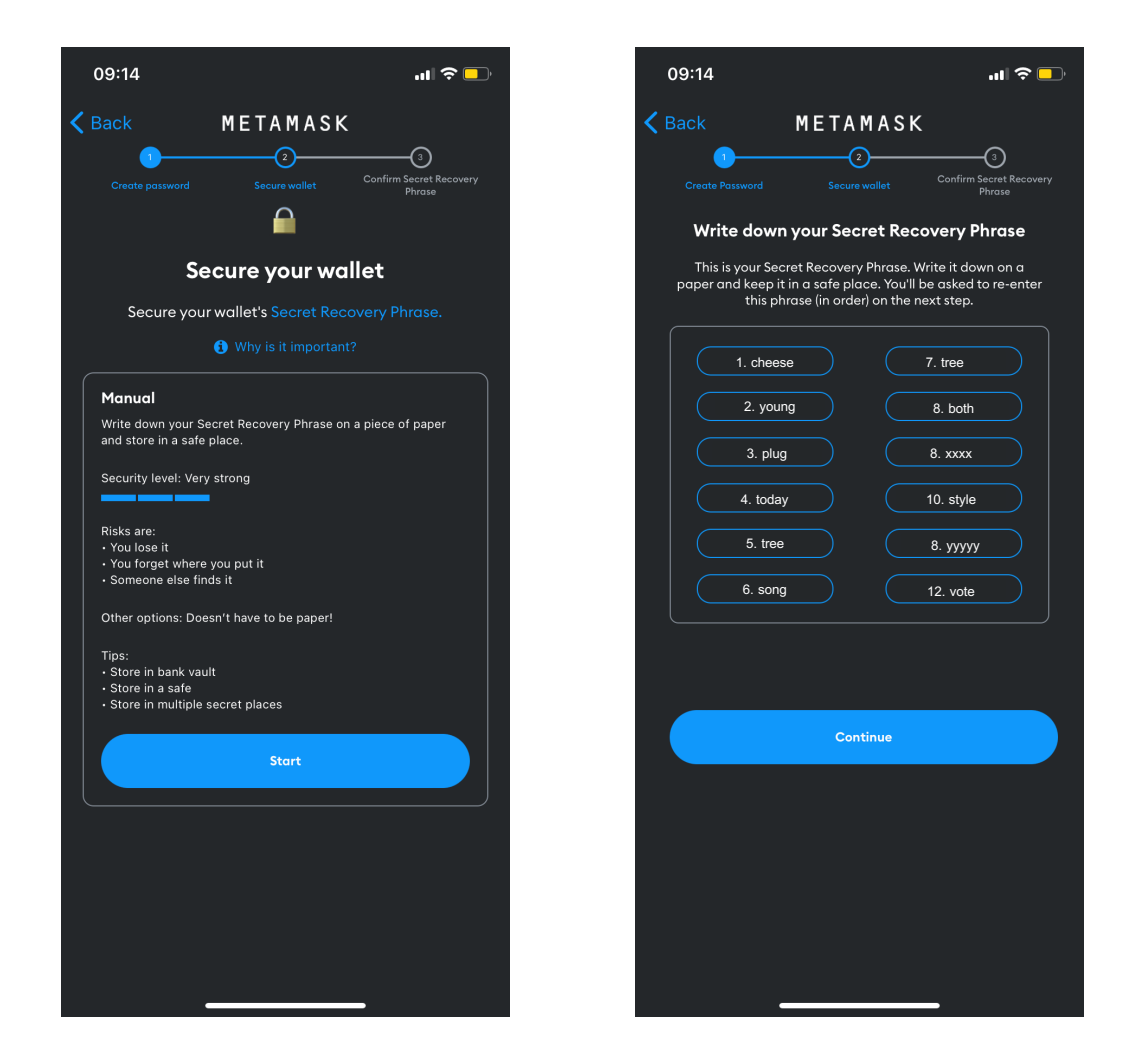

WARNING: THIS PHRASE WILL BE GIVE TO YOU ONLY ONCE AND YOU WILL NEVER BE ABLE TO RECOVER IT IF YOU LOOSE IT. YOU NEED TO KEEP IT SECURE AND NEVER SHARE IT WITH ANYONE. SHOULD SOMEONE GET ACCESS TO THIS THEY WILL BE ABLE TO ACCESS YOUR WALLET AND TAKE ALL YOUR CRYPTO AND NFTS.

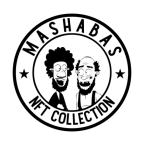

### 4.8 YOU WILL THEN BE ASKED TO CONFIRM THE SECRET RECOVERY PHRASE GIVEN TO YOU IN THE PREVIOUS SCREEEN.

| 09:15         |                            |                          | ul 🗢 🗖        |
|---------------|----------------------------|--------------------------|---------------|
| <b>く</b> Back | МЕТА                       | MASK                     |               |
| Croate R      |                            | 2 Confire                |               |
| Ciedler       | Confirm Secret             | Recovery Phro            | Phrase<br>DSC |
| Selec         | t each word in the o<br>yc | order it was pres<br>ou. | sented to     |
| 1. (          | 1. cheese                  | 7. 7. t                  | ree           |
| 2. (          | 2. young                   | 8. 8. b                  | ioth          |
| З. (          | 3. plug                    | 9. <u>8. xx</u>          | xx            |
| 4. (          | 4. today                   | 10. 10. s                | style         |
| 5. (          | 5. tree                    | 11. <u>8. y</u> y        | ////          |
| 6.            | 6. song                    | 12. 12. 1                | vote          |
|               | SU                         | iccess                   |               |
|               | Comple                     | te Backup                |               |
|               |                            |                          |               |
|               |                            |                          |               |
|               |                            |                          |               |
|               |                            |                          |               |
|               |                            |                          |               |
|               |                            |                          |               |
|               |                            |                          |               |

WARNING: THIS PHRASE WILL BE GIVEN TO YOU ONLY ONCE AND YOU WILL NEVER BE ABLE TO RECOVER IT IF YOU LOOSE IT. YOU NEED TO KEEP IT SECURE AND NEVER SHARE IT WITH ANYONE. SHOULD SOMEONE GET ACCESS TO THIS THEY WILL BE ABLE TO ACCESS YOUR WALLET AND TAKE ALL YOUR CRYPTO AND NFTS.

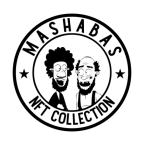

4.9 AFTER CREATING YOUR WALLET AND THE SECURING A BACKUP, YOU WILL BE TAKEN TO THE MAIN METAMASK PAGE. HERE ,YOU HAVE THE OPTION TO RECEIVE, BUY, SEND AND SWAP ETHERIUM AS WELL AS HOLD YOUR NFTs.

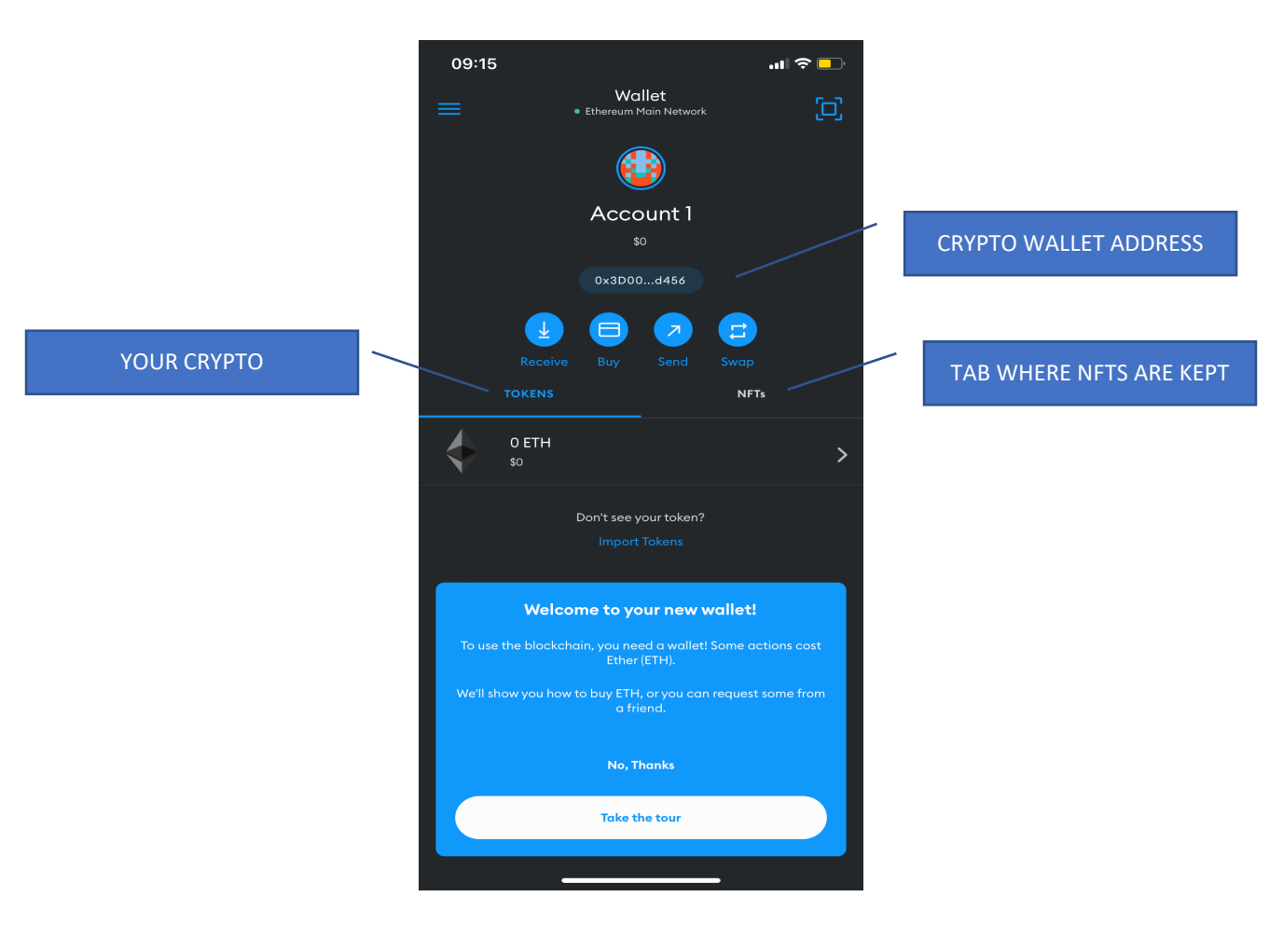

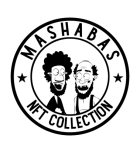

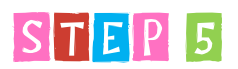

TRANSFERRING ETH FROM YOUR CRYPTO EXCHANGE TO YOUR CRYPTO WALLET, AND FINALLY,

5.1 WE NOW NEED TO MOVE ETH FROM YOUR CRYPTO ACCOUNT IN THE CRYPTO EXCHANGE (E.G. LUNO), TO YOUR CRYPTO WALLET (E.G. METAMASK). THEREFORE, COPY YOUR CRYPTO WALLET ADDRESS.

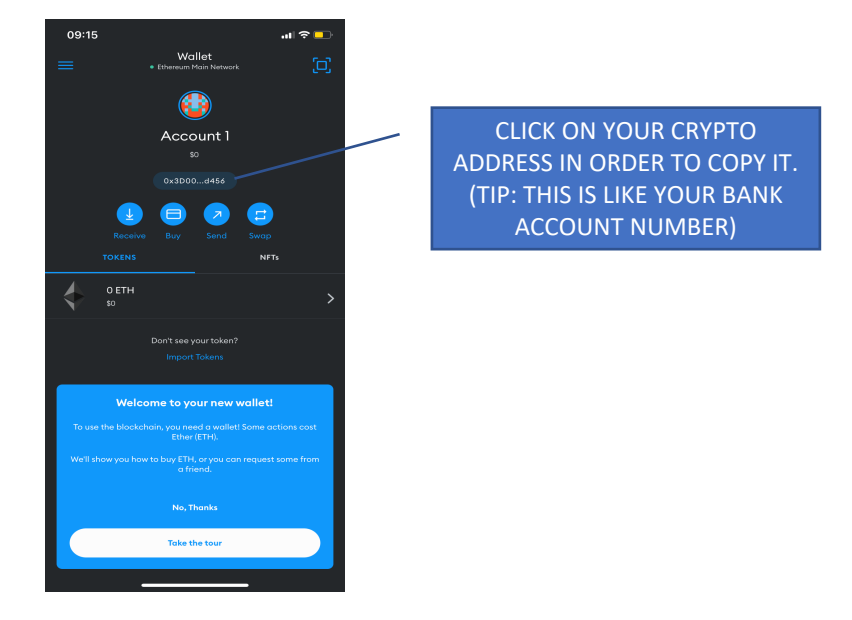

5.2 ONCE YOU HAVE COPIED YOUR CRYPTO WALLET ADDRESS, YOU NEED TO OPEN YOUR CRYPTO ACCOUNT (IN OUR EXAMPLE THIS WILL BE LUNO)

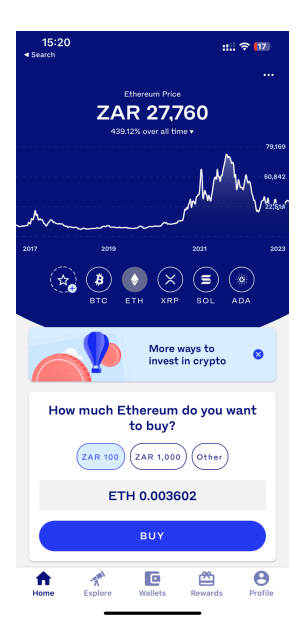

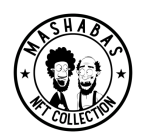

5.3 FROM THE HOME SCREEN YOU WILL THEN CLICK ON WALLET AT THE BOTTOM, AND THEN CLICK ON THE SEND BUTTON AS SHOWN BELOW.

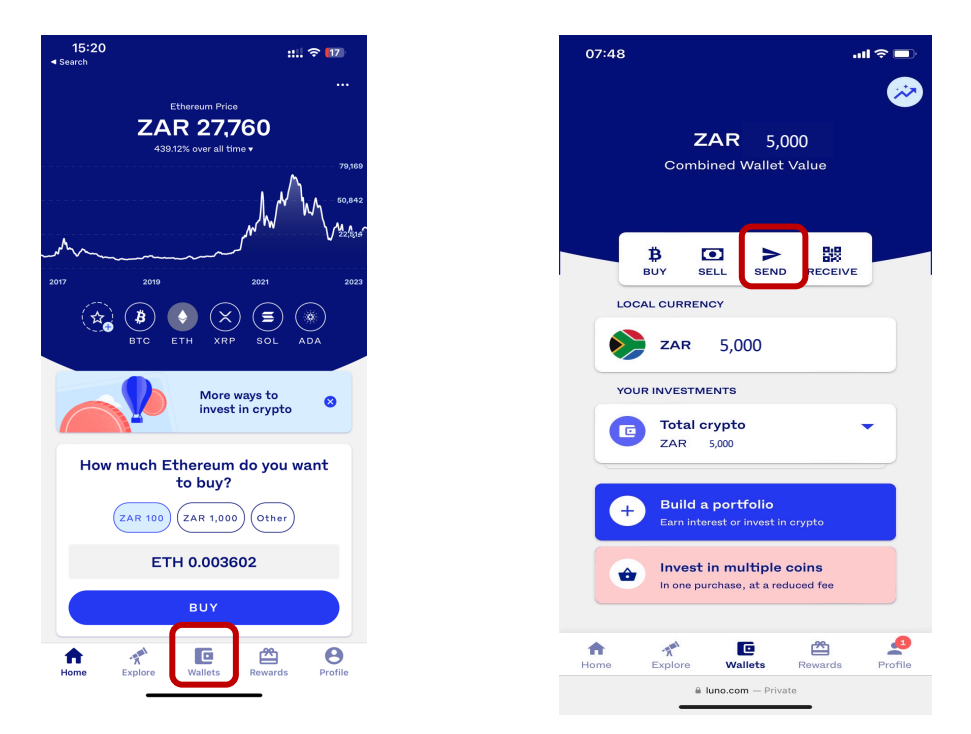

5.4 YOU WILL NEED TO ACTIVATE THE FUNCTIONALITY TO SEND IF YOU HAVE NOT DONE SO ALREADY. THIS WILL TAKE 24 HOURS TO ACTIVATE. YOU WILL NEED TO COME BACK IN 24 HOURS TO CONTINUE.

5.5 ONCE YOU CLICK ON SEND, IT WILL ASK YOU TO CHOOSE THE CRYPTO YOU WANT TO SEND. IN THIS CASE YOU WILL CHOOSE ETHEREUM (ETH)

| 12:<br>∢ Search | 25                                 | :::: ? 62) |
|-----------------|------------------------------------|------------|
|                 | ZAR 5,000<br>Combined Wallet Value | ~          |
|                 | BUY SELL SEND                      | RECEIVE    |
| LOCA            | LCURRENCY                          |            |
| 0               | zar 5,000                          |            |
| YOUF            | INVESTMENTS                        |            |
| C               | Total crypto<br>ZAR 5,000          | ^          |
| Choo            | ose crypto                         |            |
| ₿               | Bitcoin                            |            |
|                 | Ethereum                           |            |
| ×               | Ripple                             |            |
|                 | Solana                             |            |
| (\$)            | USD Coin                           |            |

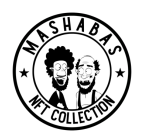

5.6 THEN IT WILL ASK YOU TO WHERE YOU WANT TO SEND THE ETH TO. THIS IS WHERE YOU WILL PASTE YOUR CRYPTO WALLET ADDRESS TO. IN THIS EXAMPLE THIS IS THE ADDRESS WE COPIED IN STEP 5.1

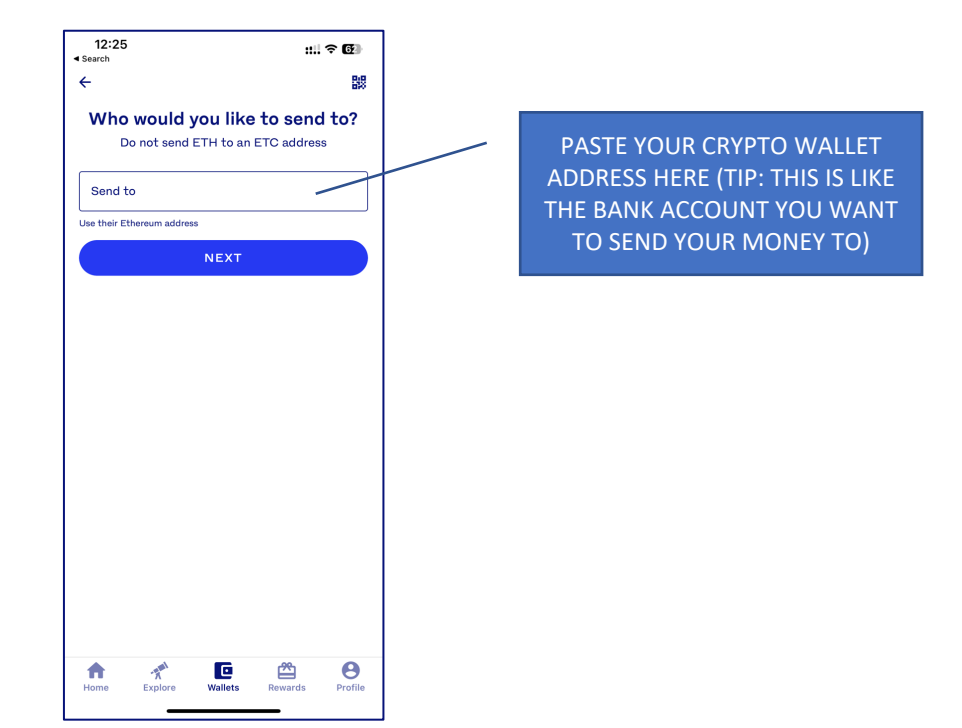

23

5.7 ONCE YOU CLICK ON SEND IT WILL ASK YOU TO CHOOSE THE CRYPTO YOU WANT TO SEND. IN THIS CASE YOU WILL CHOOSE ETHEREUM (ETH)

| 12:57<br>∢ Search                        | ::!! † <b>6</b> 3       | 12:25                    | : ? 62                                       |              |                                          |                 |
|------------------------------------------|-------------------------|--------------------------|----------------------------------------------|--------------|------------------------------------------|-----------------|
| ÷                                        | 0                       | ÷                        | 0                                            | ÷            |                                          | 0               |
| How much woo<br>senc<br><b>0x2D97.</b> . | uld you like to<br>d to | How much v<br>s<br>0x2D9 | would you like to<br>end to<br>9 <b>7.</b> . | How n        | nuch would<br>send to<br><b>0x2D97</b> . | you like to     |
| ZAR V                                    | МАХ                     | ZAR V Am                 | ount MAX                                     | ETH V        | Amount                                   | MAX             |
| Note (optional)                          |                         | Note (optional)          |                                              | Note (option | nal)                                     |                 |
| NE                                       | хт                      |                          | NEXT                                         |              | NEXT                                     |                 |
| 1 <u>2</u>                               | c 3<br>c DEF            |                          |                                              |              |                                          |                 |
| 4 5<br>6ні JK                            | б. б.<br>мио            | Choose currency          |                                              |              |                                          |                 |
| 7 8<br>Pors tu                           | 9<br>v 9<br>wxyz        | ETH<br>Ethereum          |                                              |              |                                          |                 |
| , 0                                      |                         | Rand                     |                                              | Home Ex      | plore Wallets                            | Rewards Profile |

5.8 YOU WILL THEN TYPE IN THE AMOUNT. TO MINT A MASHABAS NFT THAT IS SET AT 0.08 ETH ON INITIAL MINT, WE WOULD TRANSFER A BIT MORE TO MINTING COVER FEES.

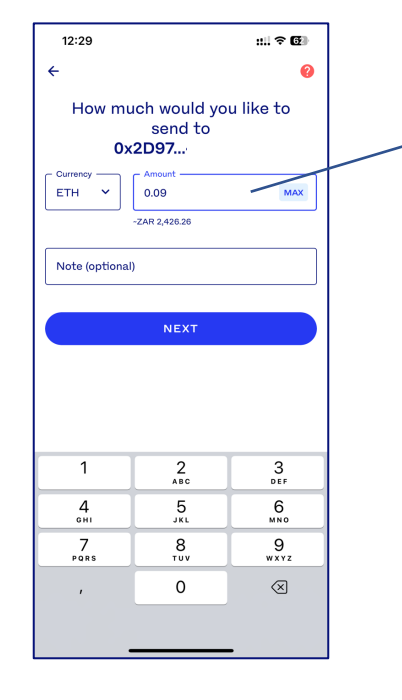

TYPE IN HERE THE AMOUNT YOU WOULD LIKE TO TRANSFER (TIP: TRANSFER A BIT MORE TO COVER MINTING FEES)

5.9 THEN PRESS NEXT AND YOU WILL RECEIVE A WARNING MESSAGE THAT YOU CANNOT REVERSE THE TRANSACTION. (TIP REMEMBER LUNO DOES NOT KNOW THAT THIS IS YOUR METAMASK WALLET – THIS IS A SIMILAR MESSAGE YOU RECEIVE WHEN PAYING A THIRD PARTY FROM YOUR BANK)

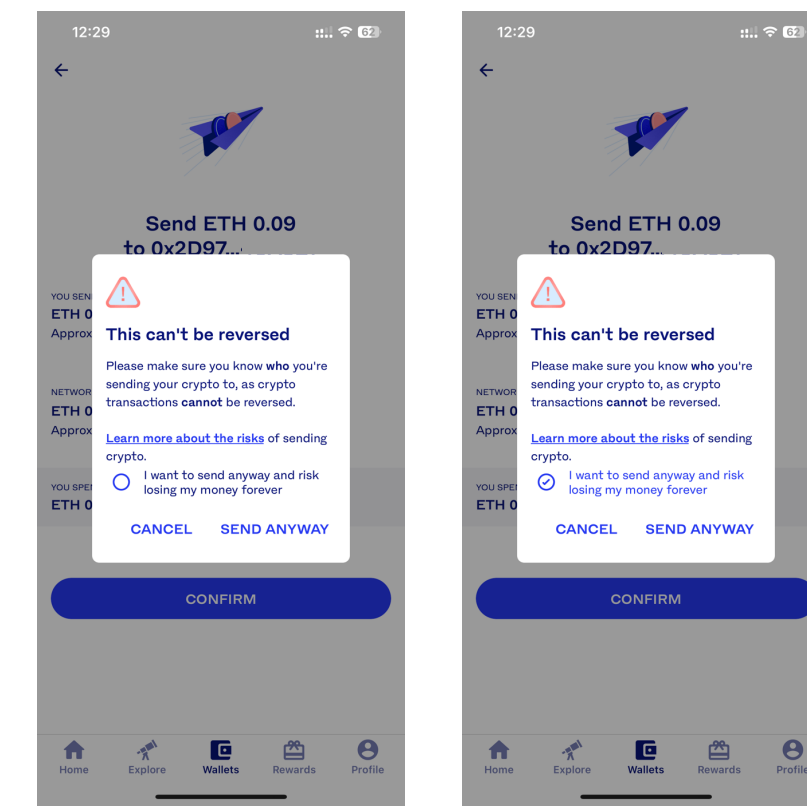

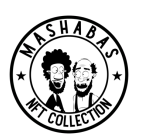

5.10 YOU WILL THE RECEIVE A SUMMARY OF THE TRANSACTION YOU HAVE JUST REQUESTED AND ASKED TO CONFIRM THAT YOU ARE HAPPY WITH IT. THIS IS YOUR LAST CHANGE TO CHANGE YOUR MIND OR CANCEL.

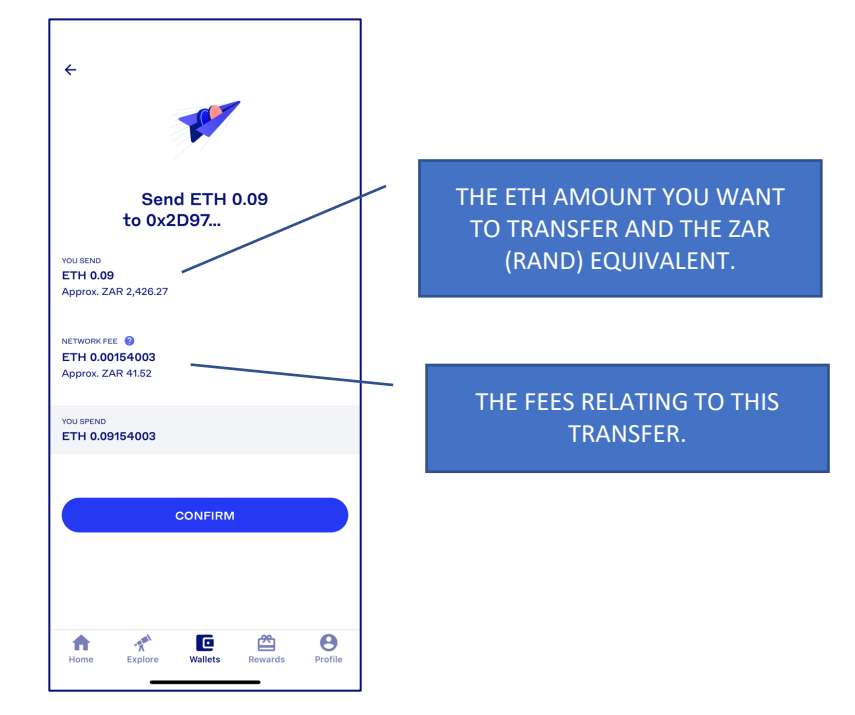

5.11 ONCE YOU PRESS CONFIRM, YOU WILL HAVE SUCCESSFULLY SENT THE ETH FROM YOUR CRYPTO ACCOUNT TO YOUR CRYPTO WALLET. YOU CAN THEN GO AND CHECK THAT THE ETH IS NOW IN YOUR METAMASK WALLET.

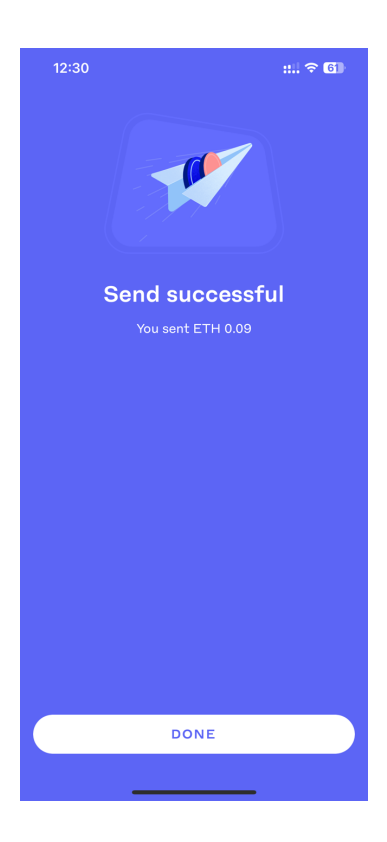

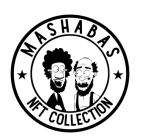

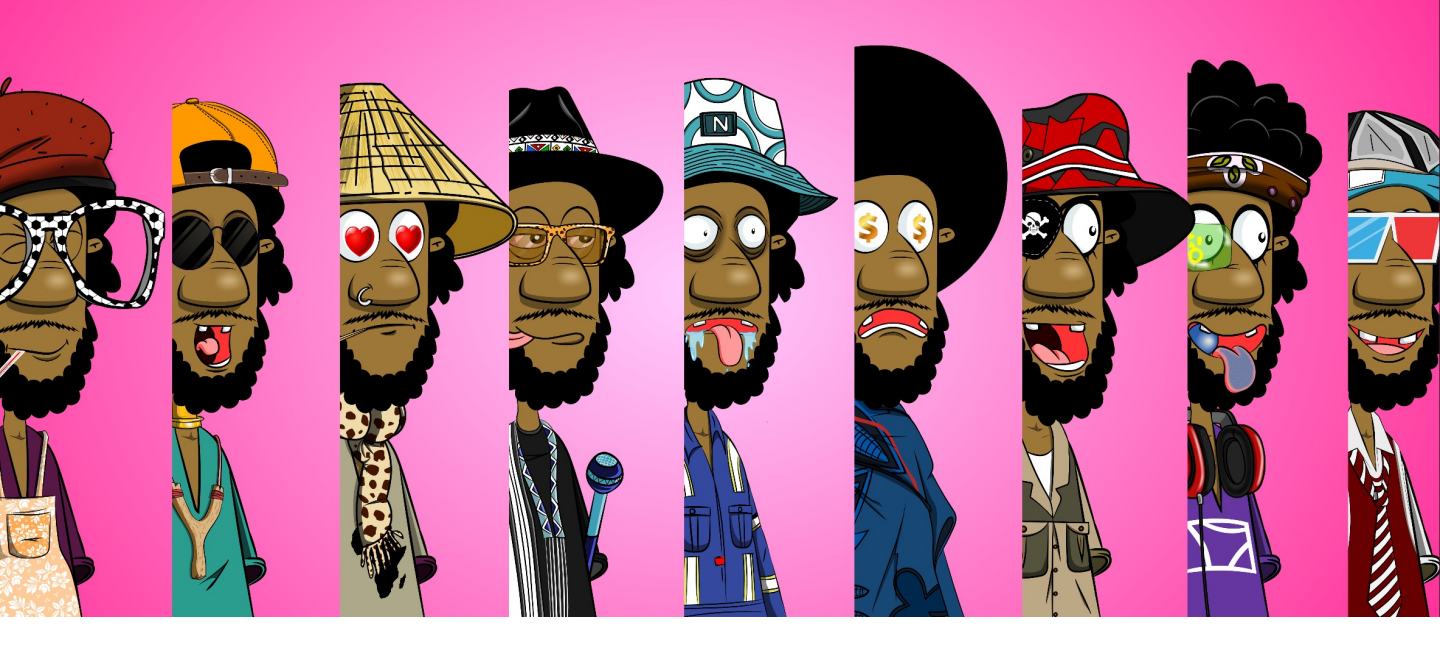

### GET READY TO BUY (MINT) YOUR NFT

### STEP 6

BUY (KNOWN AS MINTING) YOUR MASHABAS NFT WHICH IS THEN HELD IN YOUR METAMASK WALLET.

### TO BE UPDATED ONCE MINTING IS OPEN

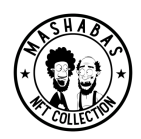